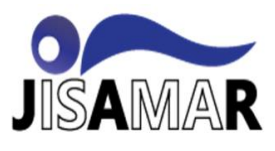

## VISUALISASI DATA TICKETING SERVICEDESK DENGAN DASHBOARD PADA PT BRANTAS ABIPRAYA (PERSERO)

Ticketing Servicedesk Data Visualization with Dashboard at PT Brantas Abipraya (Persero)

### Astriana Mulyani<sup>1</sup>, Kartini<sup>2</sup>

Program Studi Informatika<sup>1</sup>, Program Studi Informatika<sup>2</sup> Fakultas Teknologi Informasi<sup>1</sup>, Fakultas Teknologi Informasi<sup>2</sup> Universitas Nusa Mandiri<sup>1</sup>, Universitas Nusa Mandiri<sup>2</sup>

Email: astriana.atm@nusamandiri.ac.id<sup>1</sup>, kartinizivelt94@gmail.com<sup>2</sup>

# **Received:** February 18, 2023. **Revised:** March 3, 2023. **Accepted:** March 28, 2023. **Issue Period:** Vol.7 No.2 (2023), Pp.289-300

Abstrak: Visualisasi data merupakan suatu teknik dasar yang digunakan untuk mengkomunikasikan informasi secara jelas dan efisien kepada pengguna lewat grafik informasi yang dipilih, seperti tabel dan grafik. Visualisasi pada dashboard sistem informasi merupakan visualisasi data statistik pada database yang bertujuan untuk memudahkan pengguna membaca data statistik dalam bentuk visual. PT Brantas Abipraya yakni BUMN (Badan Usaha Milik Negara yang bergerak dibidang konstruksi yang didirikan pada 12 November 1980 di Malang, Jawa Timur, Sinergi dengan teknologi PT Brantas Abipraya (Persero) juga memiliki beberapa Sistem Informasi seperti website corporate dan Aplikasi internal yang mendukung proses bisnis perusahaan, Namun terdapat kendala seperti kerusakaan hardware perangkat kerja perusahaan atau anomali pada system informasi yg dimikili perusahaan, Untuk itu PT Brantas Abipraya memiliki Departemen bagian IT yang mendukung proses bisnis dengan bantuan teknologi dan digitalisasi. Dalam penerapan layanan IT sebagai salah satu pendukung bisnis perusahaan terdapat system Servicedesk sebagai sarana pelaporan insiden terkait IT dan system aplikasi internal perusahaan.

Kata kunci: visualisasi data, dashboard, tableau, Business Intelligence

Abstract: Data visualization is a basic technique used to communicate information clearly and efficiently to users through selected information graphs, such as tables and graphs. Visualization on the information system dashboard is a visualization of statistical data in a database that aims to make it easier for users to read statistical data in visual form. PT Brantas Abipraya is a BUMN (State Owned Enterprise engaged in construction which was founded on November 12, 1980 in Malang, East Java, Synergy with technology PT Brantas Abipraya (Persero) also has several Information Systems such as corporate websites and internal applications that support business processes However, there are obstacles such as hardware damage to the company's work equipment or anomalies in the information system owned by the company. For this reason, PT Brantas Abipraya has an IT department that supports business processes with the help of technology and digitization. Servicedesk

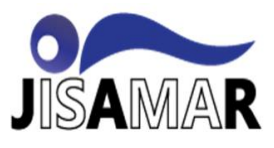

system as a means of reporting incidents related to IT and the company's internal application system

Keywords: data visualization, dashboard, tableau, Business Intelligence

#### I. PENDAHULUAN

Helpdesk merupakan sumber daya multi-dimensi bagi organisasi yang dimaksudkan untuk memberi informasi dan dukungan kepada pelanggan atau pengguna terkait dengan produk dan layanan perusahaan dimana helpdesk adalah titik utama dimana sebuah masalah di laporkan melalui email ke servicedesk yang dikelola oleh bagian IT pada PT Brantas Abipraya yang kemudian selanjutnya dijadikan sebagai ticketing insiden dan kemudian bagian IT Helpdesk melakukan tindak lanjut terkait permasalahan tersebut.

Stenly Ibrahim dalam penelitianya mengakatakan "Helpdesk merupakan sebuah unit layanan yang bertugas membantu mengatasi permasalahan terkait penggunaan fasilitas Teknologi Informasi dan Komunikasi (TIK) dalam suatu organisasi. Helpdesk menyediakan beberapa bentuk layanan yang dapat dimanfaatkan oleh organisasi dalam menggunakan layanan TIK". [1]

Namun banyaknya data pelaporan insiden terkait IT di PT Brantas Abipraya yang dikirimkan oleh hampir seluruh pegawai perusahaan kantor pusat dan proyek proyek secara bersamaan tersebut sering kali berulang dengan aspek permasalahan yang sama dan belum terdapat filterisasi permasalahan terkait perangkat IT dan aplikasi internal dan kurang nya dokumentasi ticketing yang selama ini berjalan di perusahaan sehingga belum terdapat evaluasi atau Langkah tindak lanjut dari manajemen bagian IT untuk meminimalisir permasalahan serupa terjadi berulang , Penelitian ini diarahkan untuk mengatasi serta memberikan solusi dengan menemukan masalah yang dihadapi dengan menekankan pada analisis sistem sebagai tahap identifikasi permasalahan sistem yang sudah ada. Selanjutnya dirancang sistem pelaporan baru yang lebih baik sesuai dengan harapan pengguna. Dengan adanya permasalahan yang disebutkan diatas peneliti ingin mengadopsi Visualisasi data atau Data Visualization sebagai pelaporan ticketing helpdesk guna membantu pihak manajemen dan bagian IT khususnya dalam membaca dan memahami hasil reporting dari keluhan dan permintaan layanan IT yang dikirimkan oleh user/karyawan ke bagian IT. Visualisasi data sendiri adalah salah satu komunikasi visual modern yang dapat menjadi solusi menyajikan suatu data agar lebih mudah dipahami. Dari segi bahasa bisa diartikan tampilan visual berupa grafis dari informasi dan data tertentu. Penggunaannya untuk mempresentasikan data terstruktur maupun tidak menggunakan grafik atau bahan guna menampilkan info terkandung dalam data.

Misalnya penelitian yang berjudul "Penerapan Helpdesk Ticketing System Dalam Penanganan Keluhan Penggunaan Sistem Informasi Berbasis Web" yang ditujukan untuk mengumpulkan informasi tentang masalah IT seperti bagaimana caranya agar teknisi IT dapat mengatur laporan-laporan yang begitu banyak dan Bagaimana mengatasi laporan-laporan yang tidak terdokumentasi dengan baik. [2]

Singkatnya penggunaan data visualization mengkonversikan kumpulan data menjadi hal yang lebih sederhana untuk disajikan. Dengan tujuannya untuk mengkomunikasikan informasi secara lebih efisien menggunakan grafik informasi. Sehingga pembaca lebih mudah memahami pola, outliers, dan trends dari suatu data.

#### II. METODE DAN MATERI

#### 2.1 Tahapan Penelitian

Tahapan penelitian dimulai dengan mengumpulkan studi literatur, mencari landasan teori dengan penelitian terkait sebagai acauan peneliti dalam Menyusun penelitian ini. Metode ini bertujuan untuk membaca dan menelaah penelitian terdahulu yang terkait dengan Intelligence dashboard system dengan mempelajarinya dan memperoleh isi dari penelitian serta menilai kelebihan dan kekurangan dari penelitian yang sudah dilakukan sebelumnya dibandingkan dengan penelitian ini terkait implementasi sistem BI,

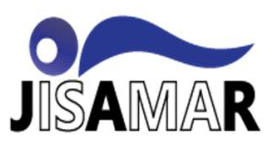

#### Journal of Information System, Applied, Management, Accounting and Research. <u>http://journal.stmikjayakarta.ac.id/index.php/jisamar</u>, <u>jisamar@stmikjayakarta.ac.id</u>, jisamar2017@gmail.com e-ISSN: 2598-8719 (Online), p-ISSN: 2598-8700 (Printed), Vol. 7 No.2, Mei 2023

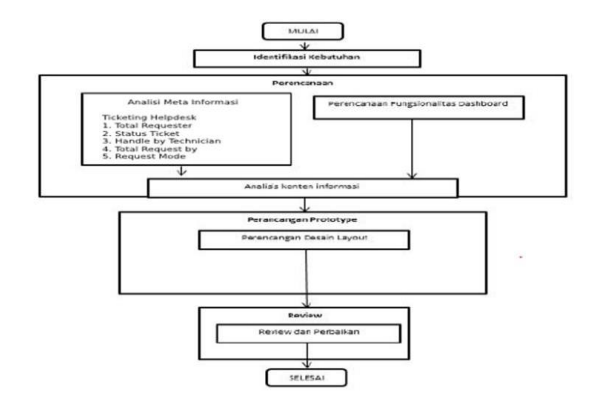

Gambar 1 : Flowchart Alur Penelitian

Selanjutnya *datasource* melalui tahap ETL, dan masuk kepada tahap data validation. Jika data sudah sesuai dengan kebutuhan *user*, maka dilanjutkan kepada tahap pembuatan *dashboard & data visualization*. Setelah itu dilanjutkan dengan mempersiapkan data-data yang dibutuhkan. Pada tahap ini peneliti juga melakukan pencarian dan pemahaman teori dan informasi yang mendukung proses penelitian yang berasal dari jurnal, buku, dan informasi secara *online* mengenai penerapan BI pada sebuah organisasi/perusahaan. Dalam merancang dan mengimplementasikan *business intelligence*, dapat digunakan beberapa metode yang ada. Dalam penulisan ini, metode pengembangan sistem yang dibahas adalah menggunakan pendekatan *business intelligence roadmap* seperti yang tergambar pada di bawah ini.

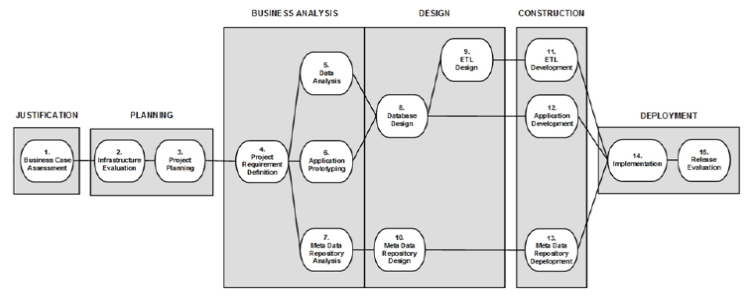

Gambar 2 : Business Intelligence Project Life Cycle

1. Tahapan Justification

Kegiatan yang dilakukan adalah menentukan kebutuhan bisnis, mengevaluasi sumber data operasional dan prosedur yang berjalan, menentukan objektif dari aplikasi *business intelligence*, menampilkan analisis resiko dan menulis laporan evaluasi.

2. Tahapan Planning

Dalam melakukan perencanaan, tahap ini memiliki dua kegiatan utama yaitu pengevaluasian terhadap infrastruktur teknis dan non teknis serta perencanaan proyek.

3. Tahapan Business Analysis

Proses analisis memiliki empat kegiatan utama yaitu mengatur ruang lingkup proyek, menganalisis sumber data, *prototype* aplikasi dan analisis *metadata repository*.

4. Tahapan Design

Pada tahapan ini yang dilakukan adalah merancang database sesuai dengan kebutuhan *user*, proses ETL, dan merancang *metadata repository*.

- 5. Tahapan Construction
- *Terdapat tiga kegiat*an utama dalam tahapan ini yaitu pengembangan ETL, pengembangan aplikasi dan pengembangan *metadata repository*.
- 6. Tahapan Deployment

Ο

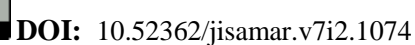

Ciptaan disebarluaskan di bawah Lisensi Creative Commons Atribusi 4.0 Internasional.

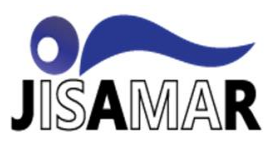

Selanjutnya adalah tahapan *deployment* yang meliputi implementasi *business intelligence* dan evaluasi untuk menghasilkan sistem yang lebih baik.

#### A. Tahap Perancangan

Perancangan arsitektur *dashboard ticketing helpdesk* meliputi perancangan arsitektur *logical*, arsitektur fisik dan perangkat keras. Arsitektur *logical* berupa rancangan tahapan alur data dari sumber data sampai menjadi informasi yang diharapkan, arsitektur fisik berupa gambaran konfigurasi teknis dalam penerapan *Businees Intelligence*, sedangkan perangkat keras adalah kebutuhan perangkat keras dalam implementasi *Businees Intelligence*, Perancangan arsitektur tersebut tentunya sedapat mungkin di desain sesuai dengan kondisi yang ada pada SDP (*Service Desk Plus*) *Manage Engine*.

#### B. Tahap Analisis & Kesimpulan

Tahapan penelitian ini meliputi :

1. Evaluasi rancangan dashboard

Tahap ini mengevaluasi rancangan sistem dashboard yang telah dibuat. Pengujian dilakukan dengan melibatkan pihak IT yang bersangkutan untuk mengetahui kesesuaian *prototype* dengan keinginan pengguna. Metode evaluasi menggunakan wawancara terstruktur yang diajukan kepada perwakilan pengguna yaitu staf IT untuk menilai aspek komponen dan fungsi dari *dashboard* serta implementasinya sebagai bahan monitoring *ticketing helpdesk* pada bagian IT.

2. Analisis Hasil

Pada tahap ini dilakukan analisis terhadap hasil pembangunan *dashboard* analisis yang dilakukan antara lain meliputi analisis identifikasi kebutuhan, penggunaan metode konversi satuan indeks, analisis perancangan informasi *dashboard* dan analisis *feedback* pengguna.

3. Kesimpulan dan Saran

Dalam tahap ini dilakukan penarikan kesimpulan dari hasil penelitian berdasarkan analisis yang telah dibuat serta saran yang dapat diberikan.

#### 2.2 Metode Penelitian

Metode penelitian yang peneliti gunakan yaitu penelitian kuantitatif dan analisis deskriptif yang bertujuan menggambarkan secara sistematis dan faktual tentang fakta-fakta serta hubungan antar variabel yang diselidiki dengan cara mengumpulkan data, mengolah, menganalisis, dan menginterpretasi data. Berikut merupakan alur penelitian yang digunakan peneliti untuk melakukan penelitian. Metode penelitian akan difokuskan pada beberapa tahap seperti identifikasi kebutuhan, perencanaan, dan perancangan prototype dashboard yang akan dibuat. Peneliti juga akan memperhatikan hasil dari penelitian sebelumnya mengenai model kesuksesan pengembangan. Metodologi penelitian yang peneliti gunakan pada penelitian ini adalah studi literatur dan observasi. Dan melalui beberapa tahapan diantaranya:

#### 1 Studi Literatur

Studi literasi bertujuan untuk menemukan suatu permasalahan untuk dapat diteliti, mencari informasi atau pengetahuan yang sesuai dan relevan dengan masalah yang akan diteliti pada buku referensi ataupun pada penelitian sebelumnya dengan topik penelitian yang sama. Studi literatur merupakan langkah penting setelah seorang peneliti menetapkan topik penelitiannya, maka langkah berikutnya ialah melakukan kajian dari berbagai sumber literasi yang berkaitan dengan topik penelitian yang sudah dipilih. Dalam tahap studi literatur dilakukan pengumpulan informasi yang terkait dengan topik penelitian sebanyak-banyaknya, informasi dapat diperoleh dari berbagai buku, jurnal yang sudah diterbitkan sebelumnya, hasil penelitian lain disertasi, dan sumber-sumber lainnya seperti internet.

#### 2 Pengumpulan Data

Pengumpulan data bertujuan untuk mengumpulkan informasi ataupun fakta-fakta yang terdapat di lapangan. Dalam penelitian ini, data yang digunakan adalah data tertutup yang diambil dari data rekapitulasi tahunan yang diambil melalui *Report* otomatis menggunakan sistem SDP (*Service Desk Plus*) *Manage Engine* yang dimiliki Bagian IT sebagai platform 1 (satu) pintu dalam memberikan layanan kepada user atau karyawan yang dapat diakses melalui media surat elektronik, *chating* maupun *phone call* yang berisi laporan permintaan layanan IT maupun pelaporan insiden IT.

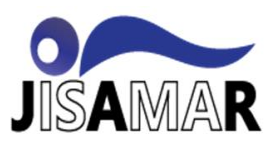

#### 3 Alat Bantu Analisis / Teknik Analisis Data

Pada penelitian ini data dikumpulkan diolah dan diproses menggunakan alat bantu yakni aplikasi *Tableau Public* dimana didapatkan hasil akhir berupa visualisasi data berupa *dashboard ticketing ehelpdesk*, yang ingin pihak manajemen bagian IT pada PT Brantas Abipraya (Persero) ketahui yaitu jumlah frekuensi user mengirimkan tiket permintaan layanan, dan dari departemen mana sajakah serta *monitoring status ticketing* yang dikirimkan oleh user, kemudian data yang telah dikumpulkan di olah dan dilakukan visualisai menggunakan *tools* bantu *tableau public* yang akan peneliti gunakan sebagai alat bantu pembuatan *dashboard ticketing helpdesk* tersebut. 28

#### 4 Kebutuhan Informasi

Adapun kebutuhan informasi yang ingin disediakan dalam visualisasi data dashboard yang akan dibuat diantaranya adalah :

- 1. Melihat informasi jumlah permintaan layanan IT yang dikirimkan user/karyawan
- 2. Melihat informasi jenis permintaan layanan yang sering dikirimkan
- 3. Melihat informasi jumlah permintaan layanan IT terbanyak dilihat dari sisi unit kerja & unit bisnis yang ada pada PT Brantas Abipraya (Persero)
- 4. Melihat informasi status ticketing yang sudah dikirmkan pada bagian IT
- 5. Melihat informasi teknisi yang mengerjakan tiket yang dikirimkan oleh user/karyawan
- 6. Melihat informasi mode permintaan layanan yang dipilih oleh user/karyawan

#### 5 Evaluasi Hasil & Pembahasan

Evaluasi dari hasil dilakukan dengan cara membandingkan hasil akhir dengan tujuan yang ingin dicapai pada tahap perencanaan penelitian.

#### 2.3. Analisis Data

Sumber data yang digunakan pada penelitian ini adalah basis data sistem SDP (*Service Desk Plus*) *Manage Engine* berupa hasil *report* dalam bentuk file .xls yang akan dijakadikan bahan perancangan visualisasi data. Informasi yang ada berisi permintaan layanan IT yang dikirimkan oleh *user*/karyawan ke bagian IT seperti keluhan insiden terkait IT dan aplikasi internal perusahaan, permintaan layanan IT serta komplain terkait permasalahan IT. Sebelumnya perlu dilakukan setiing parameter apa saja yang akan di jadikan atribut dalam data report yang akan diambil seperti gambar dibawah ini

| ← → ♂ @                          | 🛇 🖄 ehelpdesk.brantas-abipraya.co.id/CustomReportHandler.do                                                                            | 975 🗘        | $\odot$          | 🗄 👩               | =  |
|----------------------------------|----------------------------------------------------------------------------------------------------|--------------|------------------|-------------------|----|
| 🔜 e-HelpDesk 🖬 🕥                 | Requests Problems Changes Solutions Assets CMD8 Purchase Contracts Admin 눹 😡                                                           | ې 🔍 🤇        | Q ESII Directory | 0 🚯               | î. |
| Request Catalog + Quick Actions  | 🔹   Desitop Central   MCM   Advanced Analytics   ADManager Plus   PMP   Ste24x7   OpManager   AD Self Service   Zoho Creator App   😥 📕 | Product Over | view st          |                   |    |
| Folder O Manage                  | ReportHome > Rekap triwulan layanan servicedesk II                                                                                     |              |                  |                   |    |
| KPI                              | Custom Report                                                                                                    |              |                  |                   | 1  |
| Login Reports                    | Step 1 : Select columns to display                                                                                                    |              |                  | 1-1               |    |
| Reports by SLA                   | Available Columns Display Columns                                                                                                    |              |                  |                   |    |
| Reports on request time analysis | Orea A Request ID A                                                                                                    |              |                  |                   |    |
| Requests by OLA                  | Category Requester<br>Subcetegory Request Type                                                                                         |              |                  |                   |    |
| Custom Reports                   | Subject Beguest Mode  Description                                                                                                    |              |                  |                   | 1  |
| Reports on Incident Requests     | Created By Department                                                                                                    |              |                  |                   |    |
| Reports on Service Requests      | Import Request Status                                                                                                    |              |                  |                   |    |
| Reports by all requests          | Region V Resolved Time V                                                                                                    |              |                  |                   |    |
| Reports by completed requests    | Hold Ctrl and click to select multiple items                                                                                           |              |                  |                   |    |
| Reports by SLA Violated requests | Step 2 : Filter Options                                                                                                    |              |                  | [4]               |    |
| Reports by pending requests      | Step 3 : Select Column to group                                                                                                    |              |                  | [4]               |    |
| Request Summary Reports          | Step 4 : Select summary type                                                                                                    |              |                  | 140               |    |
| Reports by All Problems          | Step 5: Charts                                                                                                    |              |                  | [+]               |    |
| Reports on Pending Problems      | Run Report >> Cancel                                                                                                    |              |                  |                   |    |
| a a contrained a second and the  |                                                                                                    |              | . <b>A</b>       | a 0 <sub>70</sub> | Ξ. |

Gambar 3 : Setting Report Manage Engine

#### **Tahap Analisis**

Tahap Analisis dilakukan setelah peneliti melakukan Observasi dan wawancara kepada staf bagian IT Departemen Pengembangan Bisnis. Berdasarkan hasil observasi dan wawancara peneliti mengetahui permasalahan yang ada pada lingkup internal IT pada PT Brantas Abipraya (persero) diantaranya adalah menelusuri dan memahami terlebih dahulu sistem yang digunakan oleh perusahaan untuk menyediakan layanan IT yaitu sistem *ticketing helpdesk* SDP (*Service Desk Plus*) Manage Engine yang digunakan bagian IT sebagai platform pengaduan serta permintaan layanan IT. Dimana sistem ini sendiri berfungsi sebaga media konsultasi untuk teknisi dan *user*/karyawan yang meminta layanan IT yang nantinya dari proses pengerjaan permintaan

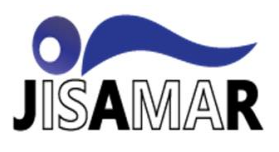

Journal of Information System, Applied, Management, Accounting and Research. http://journal.stmikjayakarta.ac.id/index.php/jisamar , jisamar@stmikjayakarta.ac.id , jisamar2017@gmail.com

e-ISSN: 2598-8719 (Online), p-ISSN: 2598-8700 (Printed), Vol. 7 No.2, Mei 2023

tiket masuk sampai tiket selasai semua tercatat oleh sistem, sehingga mempermudah bagian IT dalam mengatur layanan permintaa dan mengkategorikan jenis jenis permintaan layanan dari user

# ManageEngine ServiceDesk Plus

#### Gambar 4 : Logo SDP Manage Engine 30

Gambar diatas merupakan logo atau *icon* dari sistem *helpdesk* yang digunakan oleh perusahaan sebagai sarana dalam memberikan layanan IT bagi seluruh karyawan baik

| ~ |     | c        | 6      |       |          | (      | 🔿 👌 ehelpdesk.brantas-abipraya.co.id/WOListView.do          | D                          |                              | 90%               |                   | © ± ❹ ≡           |
|---|-----|----------|--------|-------|----------|--------|-------------------------------------------------------------|----------------------------|------------------------------|-------------------|-------------------|-------------------|
| ļ | 😡 e | Help     | Desk   | 1     | • 6      | a Re   | iquests Problems Changes Solutions Assets                   | CMDB Purchase Cont         | racts Admin 🕍 😡              | )                 | 🍭 Q 🚥             | Directory 😗 😩     |
| 1 | Re  | quest Ca | eolati | - Qui | ok Actio | ns = D | Vesitop Central   MDW   Advanced Analytics   ADManager Plus | PMP   Ste24x7   Oplianager | AD Self Service Zoho Creator | rApp 🧕 🖹 🗰 P      | roduct Overview 🧬 |                   |
| > | ٥   | All Re   | quests | -     | 0        | ≡•     | Q Q 🗊 🌒 C 🔹 250 • 1-250 of 67                               | 93 < > 🗉 · 🗉               | My All Tasks 🔘               |                   |                   | 1                 |
|   |     |          |        |       |          | ю      | Subject                                                     | Requester Name             | Assigned To                  | DueBy             | Status            | Created Date u    |
|   |     |          |        | 0     |          | 7282   | Akun Log in PC 05 LPK                                       | Trikdino Dasril            | Agung Tri Kumianto           | Jul 1, 2022 10:46 | Open              | Jun 29, 2022 04:3 |
|   |     |          |        |       |          | 7281   | Permohonan Pembukaan akses E-acc domain Kantor P            | Kepala Bagian Keuangan     | Agung Tri Kumianto           | Jun 30, 2022 04:  | 🛆 Closed          | Jun 29, 2022 01:5 |
|   |     |          |        | 0     |          | 7280   | Permohonan Pengadaan Charger HP Laptop HP Pavilio           | Aldimas Febrinur Ramad     | Kartini                      | Jun 30, 2022 01:  | 🔥 Open            | Jun 29, 2022 10:1 |
|   |     |          |        |       |          | 7279   |                                                             | pitm batanghari            | Agung Tri Kumianto           | Jun 30, 2022 11:  | Closed            | Jun 29, 2022 08:4 |
|   |     |          |        |       |          | 7278   | @ Permohonan Akun e HC Versi 1                              | Prastyo Hadi               | Agung Tri Kumianto           | Jun 30, 2022 11:  | Closed            | Jun 29, 2022 08:2 |
|   |     | ۵        |        |       |          | 7277   |                                                             | Keuangan divisiops1        | Dwi Wahyu Akbar Sa           | Jun 30, 2022 10:  | 🛆 Closed          | Jun 28, 2022 04:3 |
|   |     |          |        |       |          | 7276   | Perbaikan Komputer Divisi 3                                 | Divisi 3 Infrastruktur     | Agung Tri Kumianto           | Jun 30, 2022 09:  | Resolved          | Jun 28, 2022 03:0 |
|   |     | ۵        |        |       |          | 7275   | Permohonan Pembukaan Akses E-Counting Bp Aofun              | Ari Firman Andrianto       | Agung Tri Kumianto           | Jun 30, 2022 08:  | Closed            | Jun 28, 2022 02:2 |
|   |     |          |        |       |          | 7274   | Buat email                                                  | Kumiawan Eko Sulestyo      | Agung Tri Kumianto           | Jun 30, 2022 08:  | Closed            | Jun 28, 2022 02:0 |
|   |     |          |        | 0     |          | 7273   | Produk Deactivated                                          | Lembaga Pelatihan Kerja    | Kartini                      | Jun 29, 2022 04:  | \land 📕 Open      | Jun 28, 2022 01:5 |
|   |     | Θ        |        |       |          | 7272   | Pembuatan Akun di portal OHSE report                        | Taufik Aulia Usman         | Agung Tri Kumianto           | Jun 29, 2022 12:  | Closed            | Jun 28, 2022 09:1 |
|   | <   |          |        |       |          |        |                                                             |                            |                              |                   | R 1               | a 020             |

Gambar 5 : tampilan layanan servicedesk

di kantor pusat maupun di proyek-proyek untuk mendapatkan layanan IT. Gambar diatas merupakan tampilan seluruh tiket yang dikirimkan user/karyawan ke bagian IT untuk meminta layanan IT atau mengajukan keluhan terkait layanan IT.

#### III. PEMBAHASA DAN HASIL

Dalam penelitian ini berisi bagaimana hasil dari pengolahan data-data Tiket yang dikirimkan user melalui email pada sistem *servicedesk Manage Engine* sehingga diperoleh output berupa grafik atau barchat Data yang masuk selama periode tahun 2021 – 2022 atau dapat disebut sebagai Visualisasi Data. Visualisasi yang baik tentu terfokus, memberikan jawaban yang jelas, dan tidak terlalu detail. Untuk mencapai visualisasi yang baik dilakukan proses visualisasi data Tahapan proses visualisasi data dibagi menjadi beberapa tahap:

#### 1. Tahap Persiapan Perancangan Dashboard

Tahap ini yang perlu disiapkan adalah data *Ticketing* yang didapat dari *Report* sistem SDP (*Service Desk Plus*) *Manage Engine* berupa file xls yang diakses melalui portal ehelpdesk.brantas-abipraya.co.id seperti gambar dibawah ini. Selanjutnya data hasil *report* tersebut dieksport dalam dalam format excel untuk kemudian diolah pada proses Data *Selection*, dimana proses ini melakukan pemilihan periode mana saja data yang akan diambil.

| E → ⊂ @                           | 🖓 👌 ehelpdesk, brantas-abipraya.ex.id/CustemReportHandler.do?folder.jd=18018.isdpcsrfparam=4fe9efab4o452c85a462= 🕫 🟠 😨 🛓 🔮                                                             |
|-----------------------------------|----------------------------------------------------------------------------------------------------|
| 🔜 e-HelpDesk 🔺 🐼                  | Requests Problems Changes Solutions Assets CMDG Purchase Contracts Admin 🗽 🕢 🧶 Q. 💷 Decador, 🔿                                                                                         |
| Request Calalog + Count Actions + | Desting Central MDB Advanced Analytics ADManager Pas PMP 100/26/T OpManager AD Set Tervice Zoho Creator App 😥 📒 🗰 Product Overview 🕬                                                   |
| Folder 🔘 Manape                   | All Reports Showing Attracets                                                                                                    |
| K21                               | Do not show this again                                                                                                    |
| Login Reports                     | most 2 Approach might had anothing performance issues, when reports that return huge number or records, are executed, to ensure approach statent, we have restricted reports to return |
| Reports by SLA                    | a maamum et soora recorts inter request description / resolution columns are a telected                                                                                                |
| Reports on request time analysis  |                                                                                                    |
| Requests by OLA                   | New Custom Report New Guery Report New Schedule Report Advanced Analytics 🔮 🗰 Reorder Custom Settings Dets ModelVew Data Modelv                                                        |
| Custom Reports                    | Se 108                                                                                                    |
| Reports on incident Requests      | 🖄 🖄 Laporan Service Deak IT Tahunan                                                                                                    |
| Reports on Service Requests       | 😸 🔳 Rekap trivulan lajanan senticideak I                                                                                                    |
| Reports by all requests           |                                                                                                    |
| Reports by completed requests     |                                                                                                    |
| Reports by BLA Violated requests  |                                                                                                    |
| Reports by pending requests       |                                                                                                    |
| Request Summary Reports           |                                                                                                    |
| Reports by All Problems           |                                                                                                    |
| Reports on Pending Problems       |                                                                                                    |
|                                   |                                                                                                    |

Gambar 6 : Report Data Ticketing

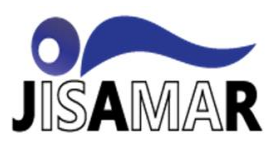

#### 2 Tahap Visualisasi dan Pengolahan Data

Visualisasi data menggunakan *tools Tableau Public*. Tableau merupakan salah satu software aplikasi BI yang menghasilkan produk visualisasi data yang lebih interaktif. Tableau digunakan untuk menganalisa data dalam membantu pengambilan keputusan di perusahaan. Beberapa produk tableau yakni Tableau Desktop (tersedia dalam bentuk *professional* dan *personal editions*), Server, *Online* (untuk Koneksi Data (*Read Data Source*) kedalam aplikasi Tableau Public.

Langkah selanjutnya ialah data mentah berekstensi .xls dikoneksikan kedalam aplikasi *Tableau Public* pada *workbook* baru. Data yang dikoneksikan ke aplikasi *Tableau Public* akan menjadi data *source* untuk pengolahan data selanjutnya

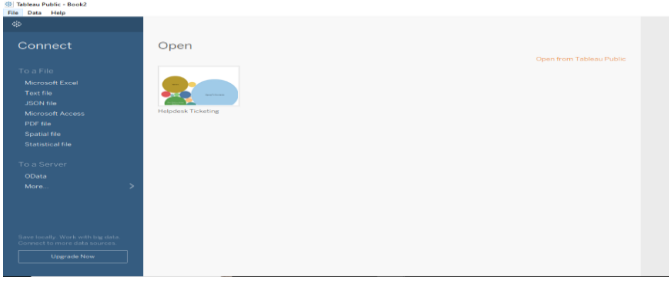

Gambar 7 : Antarmuka Tableu Public

Kemudian diperlukan proses *Read data source* file .xls agar terhubung pada *tableau* server seperti gambar dibawah ini

| $\otimes$ $\leftarrow$ $\rightarrow$ $\sim$ $\Box$ $O$                                                                                                    | ⊡ • M;                                              | anageEngir                                                             | ie Report Frai                                            | nework         | (Report Manage .                                                                                                    |                                                                                                    |                                                                                                    | Filters<br>Q Add                                                                                                    |
|----------------------------------------------------------------------------------------------------|-----------------------------------------------------|------------------------------------------------------------------------|-----------------------------------------------------------|----------------|----------------------------------------------------------------------------------------------------|----------------------------------------------------------------------------------------------------|----------------------------------------------------------------------------------------------------|----------------------------------------------------------------------------------------------------|
| Connections Add Report Manage Engine  Shows for the second second | Managel                                             | ingme Report Fra                                                       |                                                           |                | Need more data?                                                                                                    |                                                                                                    |                                                                                                    |                                                                                                    |
| III ManageEngin1Pramework                                                                                                    |                                                     |                                                                        |                                                           | Urag           | tables here to relate them. La                                                                                                    | early risone                                                                                                    |                                                                                                    |                                                                                                    |
| ManageEngin_3 Promovoria New Umon                                                                                                    | ManageEr                                            | igine Report Fra                                                       | <ul> <li>E2 fields 2204 rows</li> </ul>                   | L Fag          | tables here to relate them. La                                                                                                    | each.mane                                                                                                    | 100 -*                                                                                                    | rows (D) ~                                                                                                    |
| In Manager (right, 1 Framework)                                                                                                    | ManageEr<br>Name<br>ManageEr                        | igine Report Fra                                                       | <ul> <li>b2 fields 2204 ross</li> </ul>                   | <              | And Manager Transmission Programs (Constant Constant)<br>And Constant Constant Constant (Constant)<br>And 21, 2023 12:43 AM                                                                                                    | AM<br>Mangalingin Report Formanic<br>Magazinet<br>Muhammad Kusen                                                                                          | 100                                                                                                    | rows (b) v<br>Mangal/spina file<br>Mangal/spina file<br>Mengaest Mode<br>E-Mail                                                                                                    |
| III Managefright, Frankessk                                                                                                    | ManageEr<br>Name<br>ManageErs<br>Pields             | gine Report Fra.,                                                      | • 12 fields 2204 ross                                     | <              | Million Sector Sector S | AN<br>Manggillingini Report Formework<br>Biogenber<br>Mahammad Kasen<br>Mahammad Kasen                                                                    | 100 - *<br>Magustagina Basari Pranasak<br>Hequest Type<br>Permintaan<br>Permintaan                              | rows (b) v<br>Managafrights file<br>Mengalekt Mode<br>E-Mail<br>E-Mail                                                                                                    |
| E ManageTright, J.Franseensk                                                                                                    | NamageEn<br>ManageEn<br>Paelos<br>Type              | gine Report Fra<br>gen Report Francour<br>Field Name                   | x B2 Belds 2204 ross                                      | Rem.           | Mean fragment figurent frammenske<br>Greateter Trime<br>Aug 21, 2023 12:43 AM<br>Aug 23, 2023 12:43 AM<br>Barg 20, 2023 12:04 B AM                                                                                                    | Ab)<br>fol a signification Report Processorie<br>Marganitation<br>Markammad Karpen<br>Markammad Karpen<br>Markammad Karpen                                | Ac<br>Occupitant Espect Paramete<br>Request Para<br>Permithaan<br>Permithaan<br>Permithaan                      | rows (b) ~<br>Able<br>Managadiregina lla<br>Managadiregina lla<br>Managadi |
| Managadhgan, a Pramaawak     New Uman     Ten Uman     Ten Uman                                                                                                    | ManageEr<br>Name<br>ManageEr<br>Fields<br>Type<br>H | igene Report Fra<br>gree Report Pranewar<br>Flatd Name<br>Created Tone | v 12 fields 2204 rows  Physical Table Managefrighter Pre- | Rem.,<br>Creat | me     Managetrgine Bigent Fremuent     Granded Tess     Grand Tess     Gran      | Aki<br>Manggiligen Report Portausek<br>Manggeligen<br>Malaarmad Kasen<br>Malain Syarasalin<br>Malain Syarasalin<br>Malain Syarasalin<br>Malain Syarasalin | Acc<br>ManageTagna Baper Prorosante<br>Request Type<br>Permitikaan<br>Permitikaan<br>Permitikaan<br>Permitikaan | rows 40                                                                                                    |

Gambar 8 : Read Data Source Di Aplikasi Tableau Public

sebelum pengolahan data dilakukan, terlebih dahulu dipilih variabel yang akan digunakan. Dalam penelitian ini, data yang di dapat dari report SDP (Service Desk Plus) Manage Engine berupa jumlah data ticketing periode 2021-2022 sebagai variabelnya. Proses data selection ini memerlukan waktu yang cukup lama, dikarenakan data yang diperlukan oleh penulis dalam penelitian ini adalah data dari periode 2021 - 2022. Proses pengambilan data tersebut dilakukan degan cara download laporan hasil reporting dalam format excel. Berikut struktur data setelah dilakukan proses data selection pada aplikasi SDP Service Desk Plus Manage Engine . Langkah selanjutnya yaitu yang hasilnya kemudian diexport dalam format excel.

| Full Data | Abs<br>ManageEngine Report Framework<br>Request Status | ManageEngine Report Framework<br>Year of Created Time | Abs<br>ManageEngine Report Framework<br>Department | Abc<br>ManageEngine Report Framework<br>Count of Department | Abc<br>ManageEngine Report Framework<br>Count of Requester |
|-----------|--------------------------------------------------------|-------------------------------------------------------|----------------------------------------------------|-------------------------------------------------------------|------------------------------------------------------------|
|           | Closed                                                 | 2022                                                  | SPI                                                | 18                                                          | 16                                                         |
|           | Closed                                                 | 2021                                                  | SPI                                                | 24                                                          | 24                                                         |
|           | Closed                                                 | 2022                                                  | SEKPER                                             | 21                                                          | 21                                                         |
|           | Closed                                                 | 2021                                                  | SEKPER                                             | 92                                                          | 92                                                         |
|           | Closed                                                 | 2021                                                  | SEKDIR                                             | 1                                                           | 1                                                          |
|           | Closed                                                 | 2022                                                  | SCM                                                | 9                                                           | 9                                                          |
|           | Closed                                                 | 2021                                                  | SCM                                                | 22                                                          | 23                                                         |
|           | Closed                                                 | 2022                                                  | QHSE                                               | 54                                                          | 54                                                         |
|           | Closed                                                 | 2021                                                  | QHSE                                               | 68                                                          | 01                                                         |
|           | Closed                                                 | 2022                                                  | PROYEK                                             | 98                                                          | 91                                                         |
|           | Closed                                                 | 2021                                                  | PROYEK                                             | 360                                                         | 36                                                         |
|           | Closed                                                 | 2022                                                  | Produksi                                           | 5                                                           |                                                            |
|           | Closed                                                 | 2021                                                  | Produksi                                           | 19                                                          | 15                                                         |
|           | Closed                                                 | 2022                                                  | Pengembangan Bisnis                                | 38                                                          | 38                                                         |
|           | Closed                                                 | 2021                                                  | Pengembangan Bisnis                                | 68                                                          | 68                                                         |
|           | Closed                                                 | 2022                                                  | LPK                                                | 6                                                           |                                                            |
|           | Closed                                                 | 2021                                                  | LPK                                                | 7                                                           |                                                            |
| -+ rows @ | Closed                                                 | 2022                                                  | KKBA                                               | 6                                                           |                                                            |

Gambar 9 : Relasi antar table

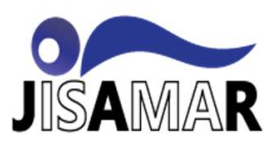

selanjutnya yaitu Proses Cleansing, dimana pada proses ini untuk membersihkan & menambahkan attribut data (tipe data: date) sesuai dengan hasil download Report Ticketing Helpdesk periode 2021- 2022 pada Aplikasi SDP (Service Desk Plus) Manage Engine. Berikut struktur data setelah dilakukan Proses Cleansing.

#### 3 Tahapan implementasi pada Tableau

Dalam sistem fungsionalitas dashboard Business Inteligence (BI) yang dikembangkan akan ditampilkan visualisasi status ticketing, banyaknya yang melaporkan pada Manage Engine, banyaknya teknisi Berikut skenario yang digunakan untuk dikembangkan:

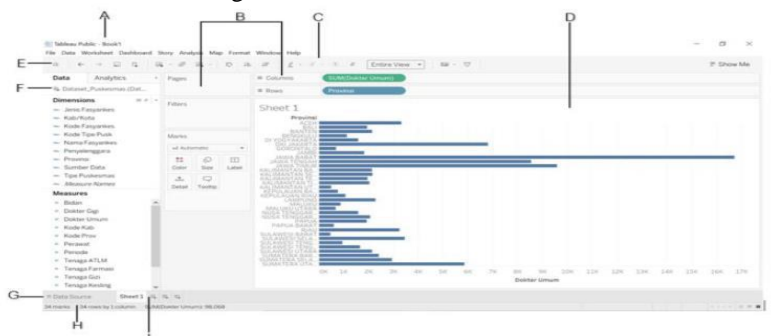

Gambar 10 : Interface Aplikasi Tableau

Keterangan:

- a) Workbook name Terdapat sheet pada workbook. Sheet dapat berupa worksheet, dashboard, atau story.
- b) Cards and shelves Seret variabel ke cards dan shelves pada workspace untuk menambahkan tampilan.
- c) Toolbar Digunakan sebagai alat untuk mengakses perintah dan analisis set tool navigasi.
- d) View Ruang kerja membuat visualisasi.
- e) Icon Tableau Klik icon untuk halaman awal Tableau.
- f) Side Bar Pada lembar kerja, area side bar berisi panel data dan panel analytics
- g) Data Source Klik tab berikut untuk kembali ke Data Source dan melihat data.
- h) Status bar Menampilkan informasi mengenai tampilan (terdapat 34 baris dan 1 kolom).
- i) Sheet tabs Tab yang meliputi worksheets, dashboards, dan stories

#### 4. Kebutuhan Dashboard & Klasifikasi Data

Dashboard yang akan di rancang pada penelitian ini adalah *Dashboard Ticketing Helpdesk* yang akan menampilkan *Request* permintaan dan keluhan aduan layanan TI dari *user* yang ada pada unit kerja & unit bisnis melalui email servicedesk@brantas-abipraya.co.id kepada Bagian IT pada PT Brantas Abipraya (Persero) yang terdiri dari beberapa tampilan grafik, chart dan bar chart yang nantinya akan dibagi menjadi beberapa dashboard yang kemudian akan di tampilkan dalam 1 dashboard grafis yang dapat digunakan sebagai *dashboard monitoring* manajemen dalam memonitoring layanan IT, Berikut beberapa *dashboard* yang akan penulis dapat dilihat pada *table* berikut :

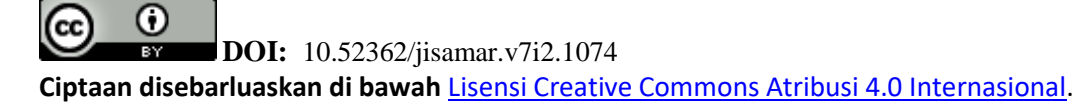

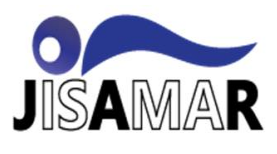

|                        | Tabel 1 : Request By Depart | artemen Judul            |  |  |  |
|------------------------|-----------------------------|--------------------------|--|--|--|
| Judul Dashboard        | Atribut data                | Keterangan               |  |  |  |
| Request By Departement |                             | Departemen pada PT       |  |  |  |
|                        | • • Tiket permintaan        | Brantas Abipraya terdiri |  |  |  |
|                        | berdasarkan departemen      | dari :                   |  |  |  |
|                        | Periode waktu               | • • Proyek               |  |  |  |
|                        | tiket dalam (tahun)         | • • Divisi 1, 2 dan 3    |  |  |  |
|                        | • • Jumlah                  | • • Sekper, Sekdir       |  |  |  |
|                        | Requester                   | • • Abipraya, Alat,      |  |  |  |
|                        | _                           | Properti, Tol, Beton     |  |  |  |
|                        |                             | Brantas Energi           |  |  |  |
|                        |                             | • Dana Pensiun           |  |  |  |
|                        |                             | • • Departemen           |  |  |  |
|                        |                             | Pemasaran                |  |  |  |
|                        |                             | Human Capital            |  |  |  |
|                        |                             | • • Keuangan             |  |  |  |

5. Menampilkan data visualisasi sheet dengan Aplikasi Tableau

Tableau adalah perangkat lunak business intelligence yang mudah untuk digunakan, terutama dalam hal membuat visualisasi data, analisis data, dan pelaporan. Cara penggunaannya cukup mudah karena mengunakan sistem drag and drop Tableau dapat menggabungkan data dari berbagai sumber data seperti spreadsheet, database, cloud data, dan big data ke dalam satu program untu digunakan dalam suatu analisis yang dinamis.

Penerapan tableau public akan didapatkan hasil berupa dashboard Ticketing layanan Helpdesk dan akan melalui proses pembentukan worksheet menggunakan data Reporting sistem Manage Engine. *Request By Departement* 

Pada tahap ini, daftar rincian data ticketing dari berbagai Departement yang menghubungi layanan IT melalu Portal *Manage Engine* yang dapat disajikan datanya secara bulanan maupun secara kumulatif selama 1(satu) tahun dengan mengklik/memilih data filter tahun atau bulan dimenu sebelah kanan. Pada tampilan visualisasi tersebut, dapat diketahui data total dari semua *ticket* pengaduan terhadap layanan IT hanya dengan melihat perbedaan warna.

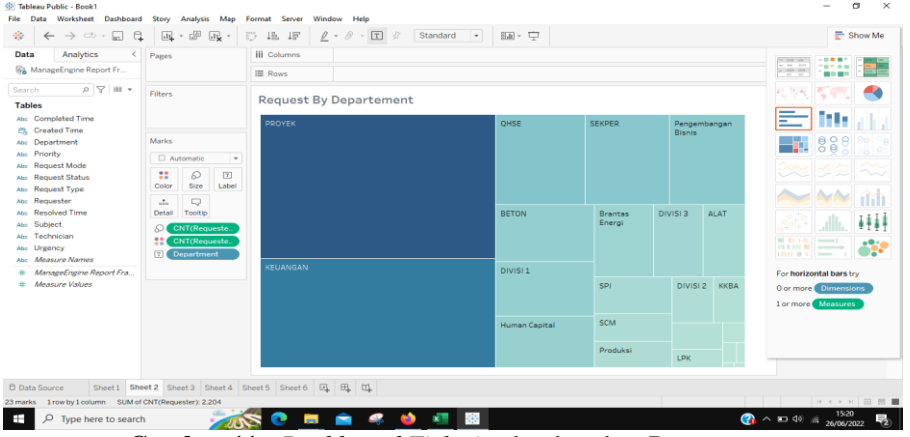

Gambar 11: Dashboard Ticketing berdasarkan Departemen

#### Request By Technician

Kemudian pembuatan dashboard request by technician untuk mengetahui status tiket yang berjalan, mengetahui teknisi yang bertanggung jawab dan untuk mempermudah dalam mengevalusi jika dalam layanan terdapat

**ODI:** 10.52362/jisamar.v7i2.1074 **Ciptaan disebarluaskan di bawah** Lisensi Creative Commons Atribusi 4.0 Internasional.

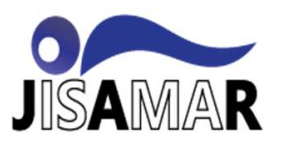

kendala ataupun untuk mempermudah pengklasifikasian jenis permintaan atau aduan yg di laporkan user berdasarkan teknisi IT yang menghandle tiket, lihat gambar dibawah ini.

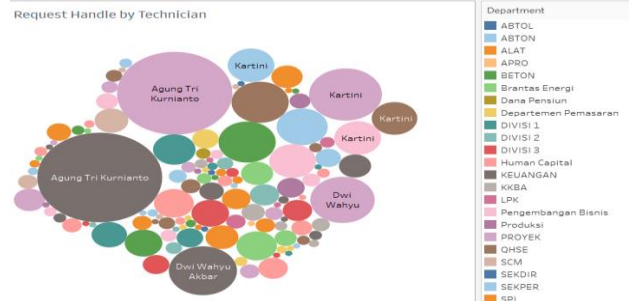

Gambar 12 : Dashboard handled by technician

#### 6. Information Dashboard

Pembentukan informasi dashboard juga dilakukan dalam penggabungan data pada masing masing dashboard yang sudah dibuat sebelumnya untuk mempermudah dalam membaca dan memahami isi dari visualisasi data dari setiap dashboard yang sudah dibuat, sehingga pihak manajemen dapat dengan mudah mengambil keputusan dan meningkatkan layanan IT dikemudindikemudian hari. Berikut hasil dashboard Ticketing Helpdesk yang terbentuk dengan data dari tahun 2021-2022 yang didapatkan dari hasil Report Sistem SDP (Service Desk Plus) Manage Engine.

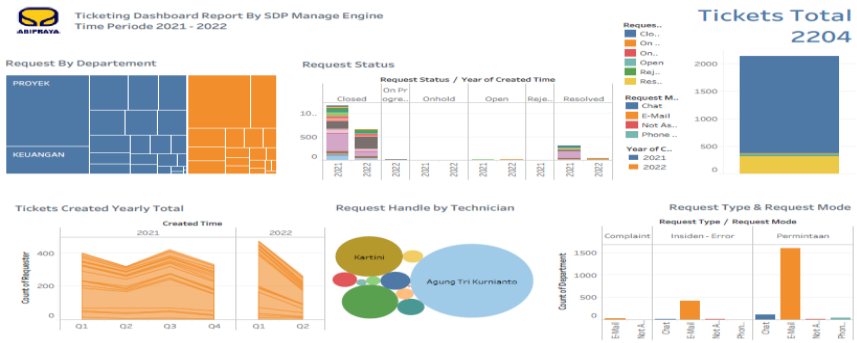

Gambar 13 : Dashboard Ticketing Helpdesk

#### 7 Visualisasi hasil dengan tableu online

*Tableau Online* adalah versi tableau yang memungkinkan pengguna untuk membagi hasil pengolahan *workbooks* agar dapat diakses oleh banyak pengguna secara *online* dengan menggunakan koneksi internet. Fitur ini sangat berguna didalam sebuah organisasi atau instansi dimana setiap informasi yang telah diolah menjadi suatu informasi visual dapat dengan mudah dipahami siapa saja yang melihat informasi tersebut. Untuk bisa mempublish data yang telah dibuat ke internet, maka perlu dilakukan proses upload data *workbook* ke server *tableu online*. Agar dapat menggunakan fitur ini pengguna wajib melakukan registrasi terlebih dahulu pada situs https://public.tableau.com/en-us/s/. Berikut merupakan salah satu hasil *publish dashboard* yang telah dibuat menggunakan Aplikasi *Tableau Desktop*.

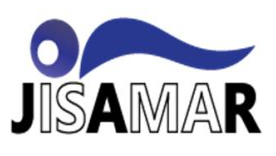

#### Journal of Information System, Applied, Management, Accounting and Research. http://journal.stmikjayakarta.ac.id/index.php/jisamar , jisamar@stmikjayakarta.ac.id , jisamar2017@gmail.com e-ISSN: 2598-8719 (Online), p-ISSN: 2598-8700 (Printed) , Vol. 7 No.2, Mei 2023

| Ма        | nageEngine Report Fra 👻                           | 13 fields 2204 rows                                  |                                                      |                                                 | 100                                                | → rows (③ ∨                                  |
|-----------|---------------------------------------------------|------------------------------------------------------|------------------------------------------------------|-------------------------------------------------|----------------------------------------------------|----------------------------------------------|
| Details < | Abc<br>ManageEngine Report Framework<br>Requester | Abc<br>ManageEngine Report Framework<br>Request Type | Abc<br>ManageEngine Report Framework<br>Request Mode | Abc<br>ManageEngine Report Framework<br>Subject | Abc<br>ManageEngine Report Framework<br>Department | Abc<br>ManageEngine Report Fra<br>Technician |
| able      | Muhammad Kusen                                    | Permintaan                                           | E-Mail                                               | Lupa Password Abipraya Mo                       | PROYEK                                             | Agung Tri Kurniante                          |
|           | Muhammad Kusen                                    | Permintaan                                           | E-Mail                                               | Lupa Password Abipraya Mo                       | PROYEK                                             | Agung Tri Kurnianto                          |
|           | Muhidin Syamsudin                                 | Permintaan                                           | E-Mail                                               | Lupa Password Abipraya Mo                       | PROYEK                                             | Agung Tri Kurnianto                          |
|           | Muhammad Kusen                                    | Permintaan                                           | E-Mail                                               | Lupa Password Abipraya Mo                       | PROYEK                                             | Agung Tri Kurniante                          |
|           | Muhidin Syamsudin                                 | Permintaan                                           | E-Mail                                               | Lupa Password Abipraya Mo                       | PROYEK                                             | Agung Tri Kurnianto                          |
|           | sty sutoyo                                        | Permintaan                                           | E-Mail                                               | Lupa Password Abipraya Mo                       | PROYEK                                             | Agung Tri Kurniante                          |
|           | dhamar widodo                                     | Permintaan                                           | E-Mail                                               | Lupa Password Abipraya Mo                       | PROYEK                                             | Agung Tri Kurnianto                          |
|           | erma hermawati                                    | Complaint                                            | E-Mail                                               | email error                                     | Pengembangan Bisnis                                | Adline Nazmi                                 |
|           | Tri Islamianto                                    | Permintaan                                           | E-Mail                                               | Permohonan Bantuan mema                         | PROYEK                                             | Kartini                                      |
|           | Wawan Kurnia                                      | Permintaan                                           | E-Mail                                               | Not Provided                                    | PROYEK                                             | Kartini                                      |
|           | Muhammad Kusen                                    | Insiden - Error                                      | E-Mail                                               | Lupa Password Abipraya Mo                       | PROYEK                                             | Kartini                                      |
|           | Veni Kusumandari                                  | Permintaan                                           | Not Assigned                                         | Installasi Kabel Internet                       | Human Capital                                      | Adline Nazmi                                 |
|           | syafaruddin farauk                                | Insiden - Error                                      | E-Mail                                               | Lupa Password Abipraya Mo                       | PROYEK                                             | Kartini                                      |
|           | Annual Constitut Anioni                           | Description                                          | E Mari                                               | Brinker L1455 Day HC                            | Human Camital                                      | Annual Tel Konstante                         |

Gambar 14 : Table Detail Dashboard Ticketing Helpdesk pada tableau public

#### **IV. KESIMPULAN**

Pada penelitian ini digunakan Tableau sebagai aplikasi *business intelligence* dalam memperoleh informasi baik berupa grafik maupun data-data yang diperlukan, dapat di analisis dengan baik. Dari analisis yang dilakukan mampu menjawab pertanyaan bisnis yang dibutuhkan oleh instansi untuk selanjutnya informasi yang didapatkan tersebut dapat digunakan oleh PT Brantas Abipraya (Persero) khusunya bagian IT sebagai pedoman dalam pengambilan keputusan dan penyusunan strategi dalam mendukung bisnis perusahaan selanjutnya terutama dalam peningkatan layanan IT untuk pegawai dalam hal hal terkait IT

Dengan implementasi BI menggunakan alat bantu visualisasi data *Tableau Public*, maka PT Brantas Abipraya khususnya bagian IT akan mendapatkan data rekapitulasi dan analisis *Ticketing* yang terdapat pada sistem *Manage Engine* yang lebih menarik, mudah dibaca serta dipahami dan seluruh pertanyaan manajemen yang muncul dapat dianalisis dan terjawab dengan lebih cepat dan mudah atau tidak perlu lagi melakukan perhitungan dengan rumus seperti di Micrososft Exel. Jika dibandingkan dengan penggunaan metode tradisional yang hanya berupa data *record* dari sistem *ticketing ehelpdesk* yang diterapkan PT Brantas Abipraya pada saat ini yaitu dengan pengolahan data mentah yang di rekam dalam ekstensi Excel, tentunya penggunaan metode *modern* berupa dashboard BI ini akan menghasilkan hasil analisis yang lebih menarik dan mudah dibaca karena informasi bisnis yang dibutuhkan sudah divisualisasikan dan disajikan dalam bentuk grafik-grafik Pada proses penyebaran data hasil analisis dapat langsung diunggah kedalam *workbook Tableu Public* dan setiap yang ingin mengaksesnya hanya perlu memasukkan url dari *workbook* 54

memerlukan langkah menyalin url lalu menyebarkannya. Dan apabila diperlukan pengeditan oleh anggota tim juga bisa langsung melakukan pengeditan didalam *workbook* tersebut asalkan pemilik *worbook Tableau Public* memberikan akses kepada orang tersebut. Hal ini tentu akan lebih memudahkan pengguna khususnya yang bekerja dalam tim dalam membaca hasil analisis dan proses pengeditan, sehingga dapat lebih maksimal dalam proses pengambilan keputusan dan meminimalisir kesalahan tiap pengguna. Selain itu manfaat lainnya dalam penerapan aplikasi BI ini adalah pada proses analisis dan penyebaran akan lebih efisien dalam hal waktu, tenaga dan biaya, serta meminimalisir adanya kerusakan file pada saat penyebaran data. Kelebihan menggunakan Tableau sebagai salah satu *business intelligence software* dibandingkan Microsoft Excel diantaranya:

- 1. Lebih memudahkan dalam visualisasi data dalam bentuk tampilan grafik atau gambar yang berguna untuk menemukan pola, tren, atau korelasi antar titik data.
- 2. Fungsionalitas *Tableau* mudah digunakan dengan fitur *drag and drop*.
- Tableau lebih fleksibel yang memungkinkan pengguna untuk melihat jumlah penghitungan dari angka-angka yang berasal dari data set tanpa harus mengetikan rumus penghitungan atau pemrograman secara manual.

3. *Tableau* dapat menganalisis data dari berbagai sumber yang berbeda dengan meng-impor data set yang dibutuhkan ke dalam *Tableau*.

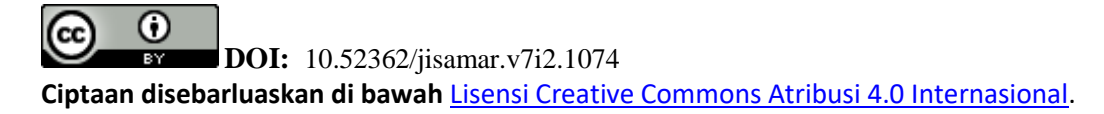

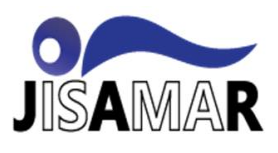

#### REFERENASI

- M. J. L. O. Adam S, "Pengembangan IT Helpdesk Ticketing Sistem Berbasis Web di Universitas Klabat Development of Web-based IT Helpdesk Ticketing System at Universitas Klabat," Cogito Smart Journal, Vols. VOL. 6 - NO.2, DECEMBER 2020.
- [2] R. M. D. H. Bahrudin R, "Penerapan Helpdesk Ticketing System Dalam Penanganan Keluhan Penggunaan Sistem Informasi Berbasis Web," JUTIS, vol. Vol. 7 No. 1, 2019.
- [3] P. A. A. I. R. A. I. R. Afikah, "IMPLEMENTASI BUSINESS INTELLIGENCE UNTUK MENGANALISIS DATA KASUS VIRUS CORONA DI INDONESIA MENGGUNAKAN PLATFORM TABLEAU," Vols. Volume 9 Nomor 1,, 2022.
- [4] Septy Angreini & Edi Supratman, "Visualisasi Data Lokasi Rawan Bencana Di Provinsi Sumatera Selatan Menggunakan Tableau," 2021.
- [5] W. P. C. & E. P. Silmina, "Visualization of COVID-19 Data in Yogyakarta City Using Data Studio," vol. VII, Mar 08, 2022.
- [6] D. Hartama, "ANALISA VISUALISASI DATA AKADEMIK MENGGUNAKAN TABLEAU BIG DATA," Jurnal Riset Sistem Informasi Dan Teknik Informatika (JURASIK), vol. III, 2018.
- [7] Khotimah K, "PERANCANGAN DAN IMPLEMENTASI DATA WAREHOUNTUK MENDUKUNG SISTEM AKADEMIK (STUDI KASUS PADA STKIP MUHAMMADIYAH KOTABUMI)," Jurnal TIM Darmajaya, vol. Vol. 02 No. 01, Mei 2016.
- [8] W. R. M. Z. Deny Jollyta, Konesep Datamining & Terapan, Jakarta: Deepublish, 2020, 2020.
- [9] D. A. C. Jannati, "PENGEMBANGAN INTELLIGENCE DASHBOARD SYSTEM STUDI KASUS KEMENTERIAN PEMBERDAYAAN PEREMPUAN DAN PERLINDUNGAN ANAK," http://repository.uinjkt.ac.id/dspace/handle/123456789/44326, Vols. v, 231 hal, Jun-2016.
- [10] A. . Kristanto, "Kecerdasan buatan / Andri Kristanto," , 2010. [Online]. Available: http://library.um.ac.id/free-contents/index.php/buku/detail/kecerdasan-buatan-andri-kristanto-42806.html. [Accessed 4 5 2022].